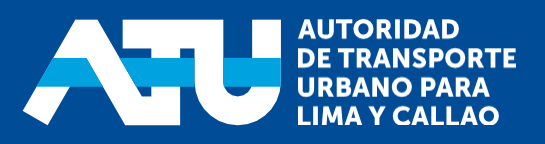

## MANUAL DE CREACIÓN DE CUENTAS DE USUARIO MEDIANTE LA NUEVA PLATAFORMA DE TRÁMITES

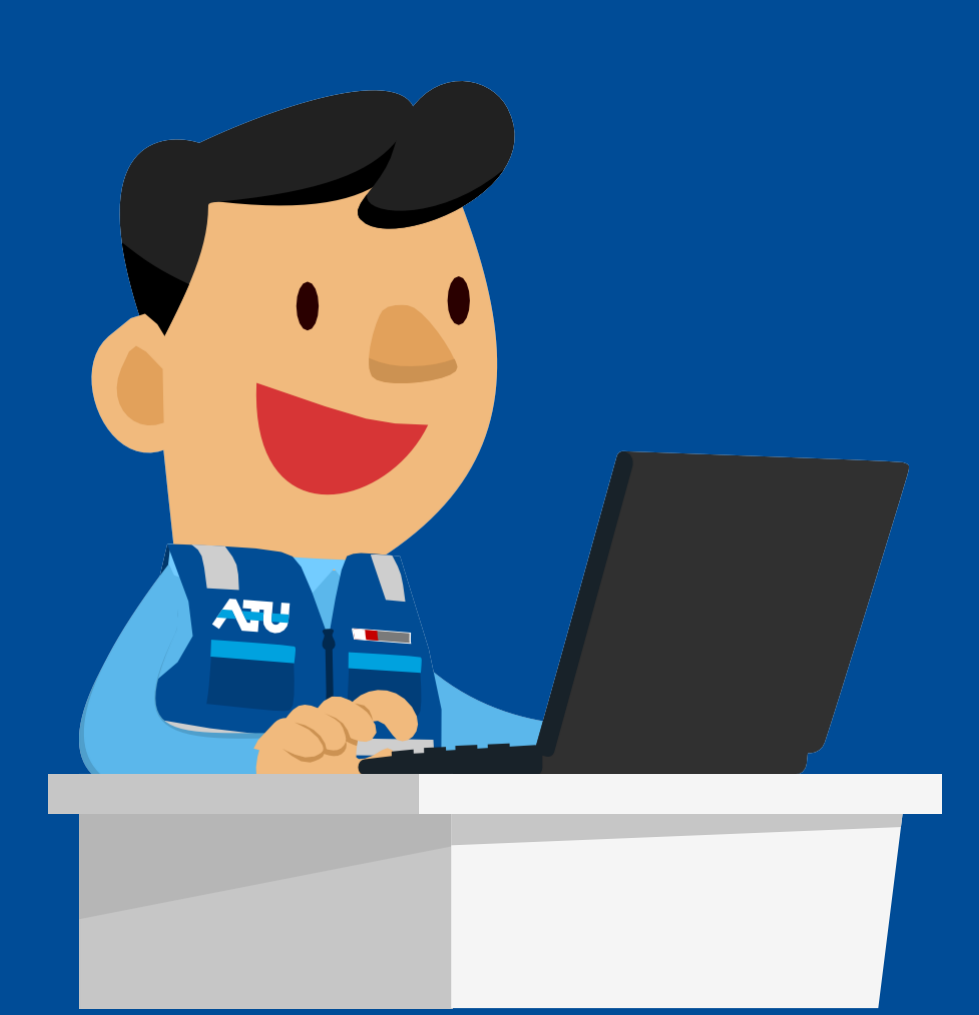

Para iniciar, ingrese directamente a: http://sistemas.atu.gob.pe/plataformavirtual o haga clic en la página web www.atu.gob.pe, sección trámites, opción Plataforma Virtual de Trámites.

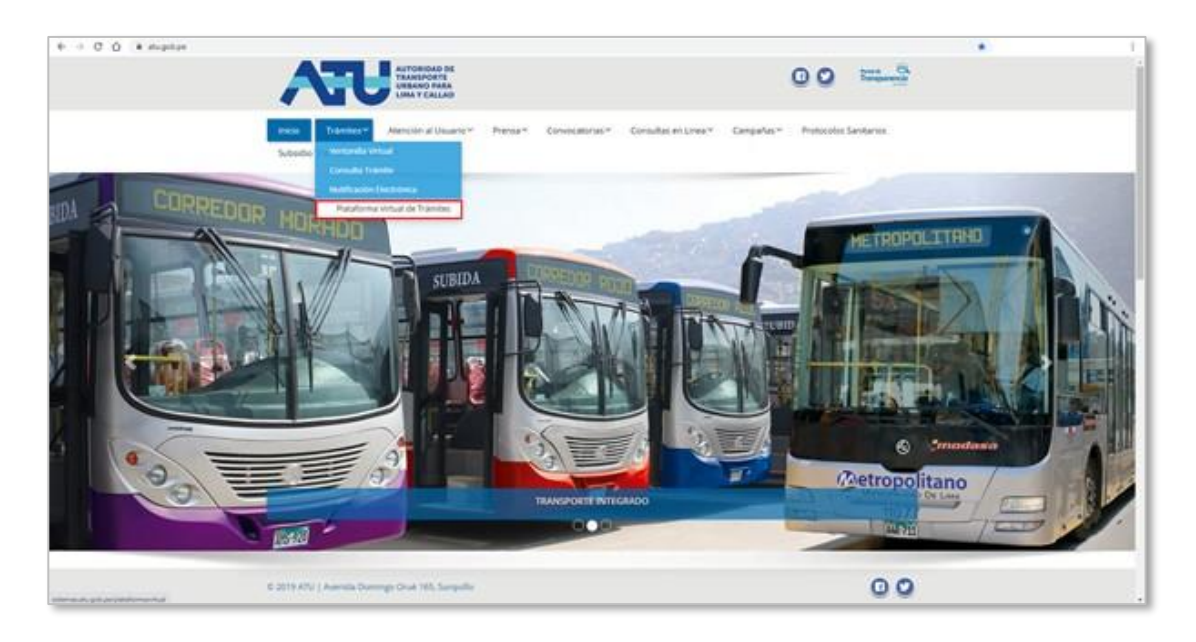

## **Registro de Usuario:**

• Proceda a crearse un nuevo usuario. Haga clic en "Crear una cuenta".

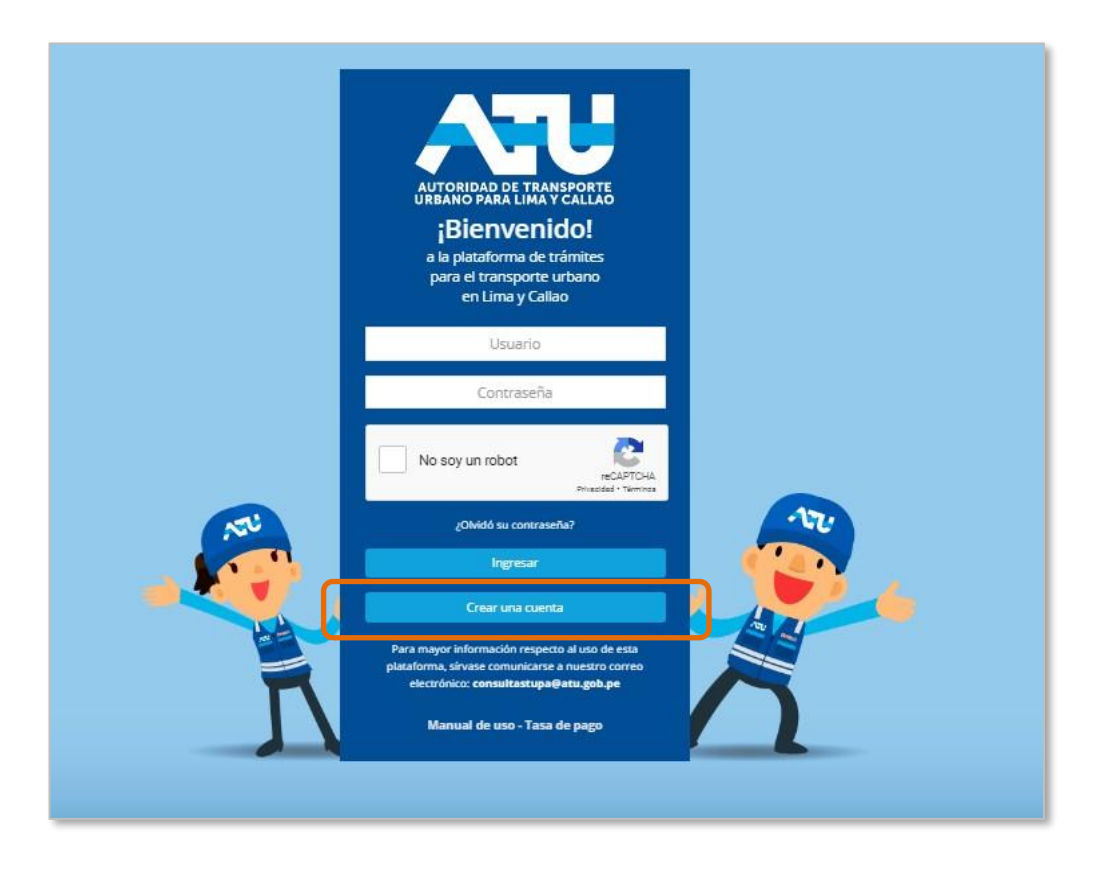

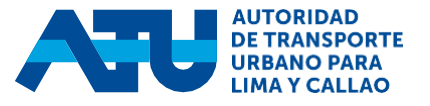

• Seleccione el tipo de persona: Natural o Jurídica.

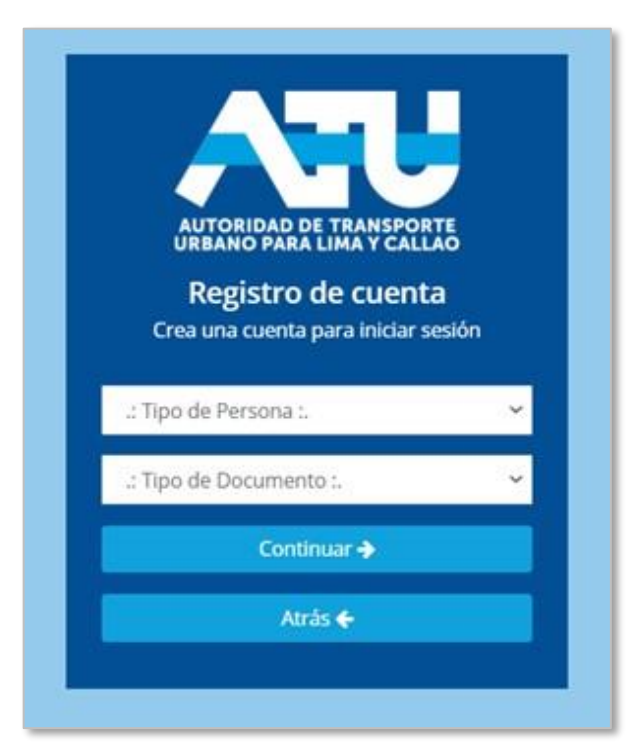

 Para persona natural, seleccione el tipo de documento de identidad: DNI, Carné de Extranjería (CE) o Permiso Temporal de Permanencia (PTP). Para el caso de DNI considera el código de verificación.

| AUTORIDAD DE TR<br>URBANO PARA LIM<br>Registro de o<br>Crea una cuenta para | ANSPORTE<br>V CALLÃO<br>CUENTA<br>Iniciar sesió | n |
|-----------------------------------------------------------------------------|-------------------------------------------------|---|
| PERSONA NATURAL                                                             |                                                 | ÷ |
| DNI                                                                         |                                                 |   |
| 43142415                                                                    | 6                                               |   |
| Continuar                                                                   | <b>*</b>                                        |   |
|                                                                             |                                                 |   |

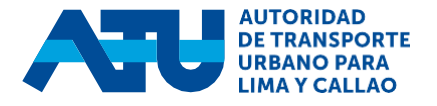

 Para persona jurídica, ingrese el número de RUC y el documento de identidad del representante legal de la empresa: DNI, Carné deExtranjería (CE) o Permiso Temporal de Permanencia (PTP). Para el caso de DNI considera el código de verificación.

|                               | RANSPORTE         |
|-------------------------------|-------------------|
| URBANO PARA LI<br>Registro de | cuenta            |
| Crea una cuenta par           | ra iniciar sesión |
| PERSONA JURÍDICA              | ¥                 |
| 20139278985                   |                   |
| : Tipo de Documento :         |                   |
|                               |                   |
| Continua                      | r <b>ə</b>        |
|                               |                   |

 Hacer clic en Continuar, automáticamente el sistema completará la información como nombres y apellidos, debiendo registrar su correo electrónico y número de celular.

|   | AUTORIDAD DE TRANSPORTE<br>URBANO PARA LIMA Y CALLAO<br>Registro de cuenta<br>Crea una cuenta para iniciar sesión |
|---|----------------------------------------------------------------------------------------------------|
| 4 | ARENAZA                                                                                                    |
| ۵ | LLACUA                                                                                                    |
| ۵ | CESAR EDUARDO                                                                                                    |
| c | 955799776                                                                                                    |
| M | barrera.cynthia@gmail.com                                                                                         |
|   | Registrar 🔶                                                                                                    |
|   | Atràc 🖌                                                                                                    |

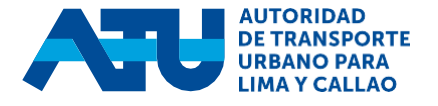

 A continuación, el sistema emitirá el siguiente mensaje solicitando ingresar un código de validación enviado al correo electrónico consignado en el paso anterior:

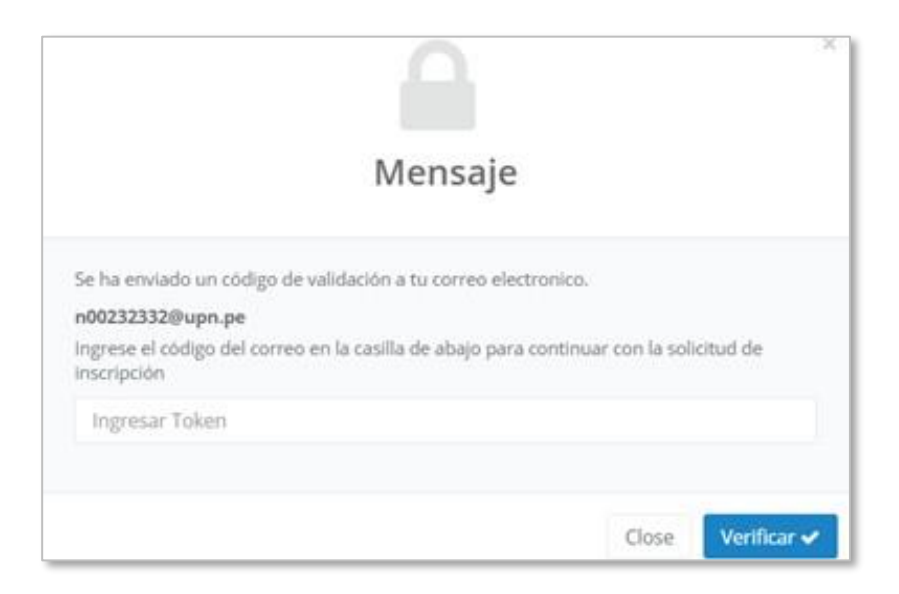

• En su bandeja de entrada encontrará un mensaje similar alsiguiente:

| ATU - Notificación «platafi<br>Mar 23/02/2021 10:16<br>Para: Cynthia Gsella Barrera C | orma_atu@atu.gob.pe><br>ondori                                                                                                    | 4 5 | * → … |
|---------------------------------------------------------------------------------------|----------------------------------------------------------------------------------------------------|-----|-------|
|                                                                                       | Plataforma de Trámites Virtuales                                                                                                    |     |       |
|                                                                                       | CESAR EDUARDO ARENAZA LLACUA<br>Te hemos enviado un código token con la que podrás confirmar tu correo y<br>continuar con tu registro de cuenta. |     |       |
|                                                                                       | 98c7ea                                                                                                    |     |       |
|                                                                                       | Usa el código enviado en el formulario de registro de cuenta de la<br>Plataforma de Trámites Virtuales de la ATU.                                |     |       |
|                                                                                       | AUTORIDAD DE<br>TRANSPORTE<br>URBANO PARA<br>155 Simulto                                                                                         |     |       |

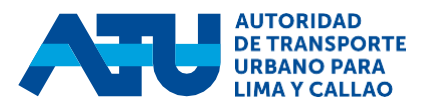

• Deberás ingresar y registrar el código token:

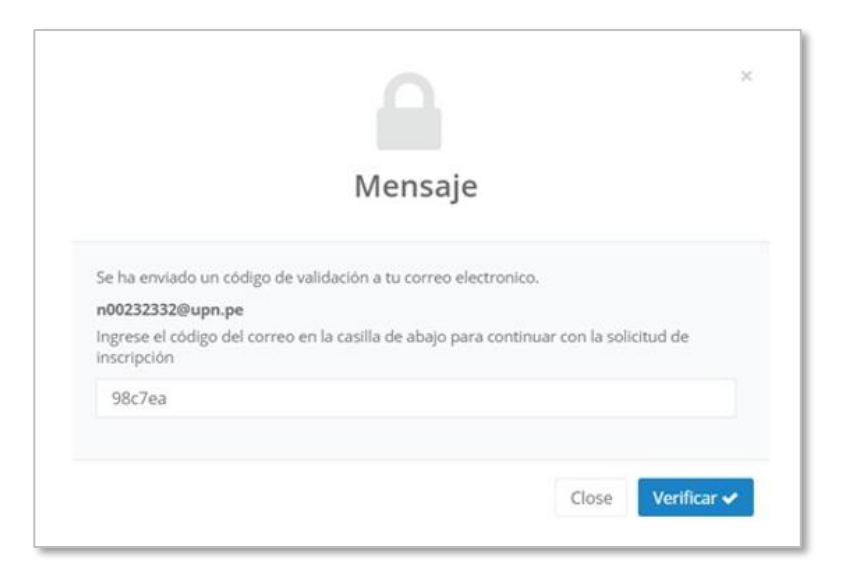

• Con ello se verificará correctamente el registro.

| Registro Correctamente                                                                                       |
|----------------------------------------------------------------------------------------------------|
| Se registró su cuenta correctamente, su informacion fue<br>enviada a su correo <b>n00232332@upn.pe</b><br>OK |

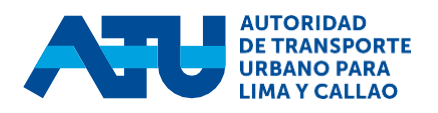

• Finalmente, recibirás en tu bandeja de entrada los datos deacceso para el ingreso a la nueva Plataforma de trámites.

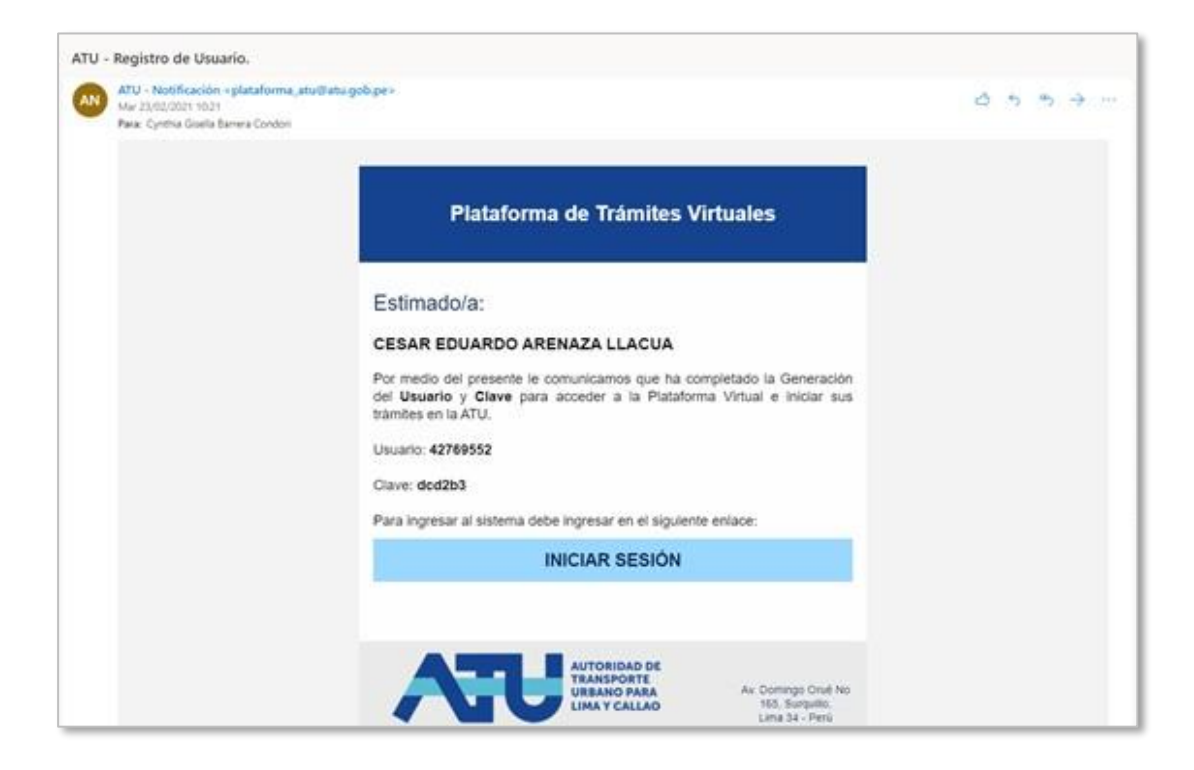

## ¿Cómo recuperar la contraseña?

 Hacer clic en la opción ¿Olvidó su contraseña? que se visualiza en la pantalla del Login de la Plataforma de Trámites Virtuales.

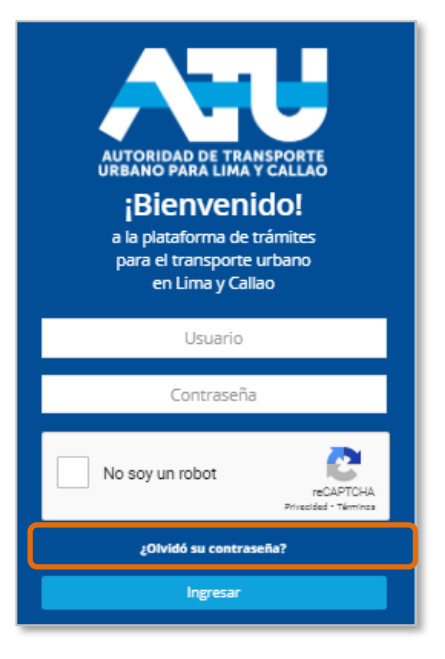

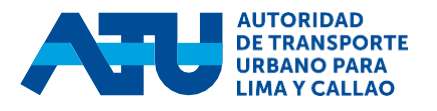

• Al hacer clic en dicha opción la plataforma le solicitará digitar el **usuario** y el **correo electrónico** registrado al crear su cuenta de usuario.

| Restau | ración de contraseña                                                                                                    | ×      |
|--------|----------------------------------------------------------------------------------------------------|--------|
|        | Para restaurar su contraseña, ingrese el nombre de usuario y correo<br>electrónico asociado a su cuenta. Le enviaremos un correo con los datos<br>registrados en la Plataforma de Trámites Virtuales de la ATU. |        |
|        | Usuario                                                                                                    |        |
|        | 300320191 Q                                                                                                    |        |
|        | Si es una Persona Natural su usuario es DNI, PTP, CE, CSR, si es una<br>empresas su usuario es el RUC                                                                                                    |        |
|        | Correo electrónico                                                                                                    |        |
|        |                                                                                                    |        |
|        | Ingresar el Correo registrado al crear su cuenta de usuario                                                                                                    |        |
|        |                                                                                                    |        |
|        | Cerrar                                                                                                    | Enviar |

*Importante*: En caso hubiera cambiado el correo electrónico, deberá colocar el nuevo correo actualizado.

• A continuación, hacer clic en **Enviar** para que la plataforma envíe la nueva contraseña autogenerada al correo electrónico ingresado por el administrado.

| Restaur | ración de contraseña                                                                                                    | ×      |
|---------|----------------------------------------------------------------------------------------------------|--------|
|         | Para restaurar su contraseña, ingrese el nombre de usuario y correo<br>electrónico asociado a su cuenta. Le enviaremos un correo con los datos<br>registrados en la Plataforma de Trámites Virtuales de la ATU. |        |
|         | Usuario                                                                                                    |        |
|         | 300320191 Q                                                                                                    |        |
|         | Si es una Persona Natural su usuario es DNI, PTP, CE, CSR, si es una<br>empresas su usuario es el RUC                                                                                                    |        |
|         | Correo electrónico                                                                                                    |        |
|         | correo_atu@outlook.com                                                                                                    |        |
|         | Ingresar el Correo registrado al crear su cuenta de usuario                                                                                                    |        |
|         |                                                                                                    |        |
|         | Cerrar                                                                                                    | Enviar |

 Se mostrará un mensaje indicando que se ha restaurado la contraseña de acceso a la plataforma.

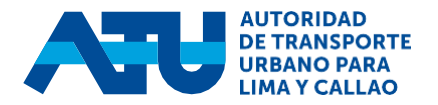

|     | AUTORIDAD DE TRANSPORTE<br>DUTORIDAD DE TRANSPORTE<br>URBANO PARA LIMA Y CALLAO<br>BIENVENIDAD<br>A la plataforma de trámites<br>para el transporte urbano<br>en Lima y Callao |   | Mensaje del Sistema<br>Se ha enviado la restauración de<br>contraseña al correo electrónico<br>registrado. |
|-----|----------------------------------------------------------------------------------------------------|---|----------------------------------------------------------------------------------------------------|
|     | Usuario                                                                                                    |   |                                                                                                    |
|     | Contraseña                                                                                                    |   |                                                                                                    |
|     | No soy un robot                                                                                                    |   |                                                                                                    |
|     | ¿Olvidó su contraseña?                                                                                                    |   |                                                                                                    |
| 120 | Ingresar                                                                                                    |   |                                                                                                    |
|     | Crear una cuenta<br>Para mayor información respecto al uso de esta<br>plataforma sínase comunicarse a puestro correo                                                           | 6 |                                                                                                    |

• Finalmente, recibirá en tu bandeja de entrada la **nueva contraseña** generada para el ingreso a la Plataforma de trámites.

| ATU - | Restauración de C                                           | Contraseña                                                                                                    |       |  |
|-------|-------------------------------------------------------------|----------------------------------------------------------------------------------------------------|-------|--|
| AN    | ATU - Notificación <<br>Mié 28/04/2021 12:47<br>Para: Usted | plataforma_atu@atu.gob.pe>                                                                                                    | რ რ → |  |
|       |                                                             | Plataforma de Trámites Virtuales                                                                                                    |       |  |
|       |                                                             | MIGUEL ALNARDO GARCIA GOMEZ                                                                                                    |       |  |
|       |                                                             | Le comunicamos que ha registrado su solicitud de restauración de<br>contraseña para acceder a la Plataforma de Trámites Virtuales - ATU.                                                                                                    |       |  |
|       |                                                             | Usuario: 300320191                                                                                                    |       |  |
|       |                                                             | Contraseña: 0CAE59                                                                                                    |       |  |
|       |                                                             | Para ingresar a la plataforma debe ingresar en el siguiente enlace:                                                                                                    |       |  |
|       |                                                             | INICIAR SESIÓN                                                                                                    |       |  |
|       |                                                             |                                                                                                    |       |  |
|       |                                                             | AUTORIDAD DE<br>TRANSPORTE<br>URBANO PARA<br>LIMA Y CALLAO<br>Av. Domingo Crué No<br>165, Surquillo<br>Lima 34 - Perú                                                                                                    |       |  |
|       |                                                             | IMPORTANTE: Toda la información contenida en este mensaje es confidencial y de uso<br>exclusivo para los usuarios de la Plataforma de Trámites Virtual - ATU. Si ha recibido este<br>mensaje por error, por favor proceda a eliminarlo y notificar al remitente. |       |  |

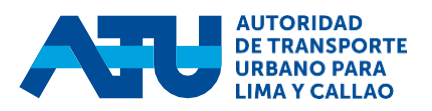

## ¡Ahora podrás ingresar a la nueva plataforma de trámites de la ATU!

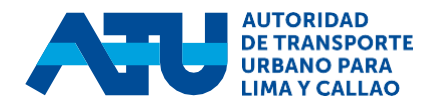